## Download and Installation Instructions for Komodo Edit - Windows

Updated April, 2017

This document will guide you through the download and installation procedure for setting up the free Komodo Edit software on your computer. The CompuScholar *Web Design* course uses the Komodo Edit web design program. This software is recommended, but not required, for second-semester students.

#### Changes to 3<sup>rd</sup> Party Websites!

3<sup>rd</sup> parties such as ActiveState may change their websites without notice. Your download experience may not match the exact screen shots shown below in minor cosmetic ways. If you encounter significant changes or pages that have moved, **please contact us for updated instructions**.

#### **Copyright Notices:**

*Komodo Edit*, and related terms are all copyright by the ActiveState Software Inc. Please see <u>http://www.activestate.com/komodo-ide/license-agreement</u> for more details.

This document is copyright by CompuScholar, Inc. This document may not be transmitted or reproduced without written permission except under terms of your purchased course license.

#### Disclaimer:

CompuScholar, Inc, and their officers and shareholders, assume no liability for damage to personal computers or loss of data residing on personal computers arising due to the use or misuse of this course material. Always follow instructions provided by the manufacturer of 3rd party programs that may be included or referenced by our courses.

## NOTICE: Komodo Edit vs. Komodo IDE

"*Komodo Edit*" is free to download and use. "*Komodo IDE*" is a professional, paid IDE. We will be using the free *Komodo Edit*. If you reach any screens that ask you to start a free trial, request payment & licensing, or install the "IDE", you have reached the wrong area.

## **NOTICE: Komodo Edit Versions**

The CompuScholar *Web Design* course demonstrates how to use *Komodo Edit* version 8.X. The main *Komodo Edit* download pages may promote newer versions like 9.X or 10.X. For best compatibility with your course material, we recommend using version 8.X.

If you choose to install the latest version of Komodo Edit, you can still successfully complete the course. But the lesson screen shots and instructional video demonstrations may not exactly match your experience in cosmetic ways.

## Let's Get Started!

All black circles or squares below are added for emphasis and are not present on the actual pages.

To download *Komodo Edit* 8.5.4, launch your web browser (e.g. Internet Explorer, Firefox, or Chrome) and go to this address: <u>http://downloads.activestate.com/Komodo/releases/archive/8.x/8.5.4/</u>.

The 8.X archive area will list a number of files. Find the "Komodo-Edit-8.X" file ending with ".msi" for installation on your Windows computer. Remember to **avoid any file with "IDE" in the name**.

ActiveState Community | Code | Docs | Downloads v | more v

# ActiveState Downloads

|   | Name                                        | Last modifie | ed    | Size |
|---|---------------------------------------------|--------------|-------|------|
| 2 | Parent Directory                            |              |       |      |
|   | remotedebugging/                            | 21-Aug-2014  | 11:25 | -    |
|   | updates/                                    | 21-Aug-2014  | 10:49 | -    |
| 0 | Komodo-8.5-mozilla-patches.zip              | 21-Aug-2014  | 10:53 | 3.4K |
| 0 | Komodo-Edit-8.5.4-14424-linux-x86.tar.gz    | 21-Aug-2014  | 10:53 | 71M  |
|   | Komodo-Edit-8.5.4-14424-linux-x86_64.tar.gz | 21-Aug-2014  | 10:54 | 75M  |
| ? | Komodo-Edit-8.5.4-14424-macosx-x86_64.dmg   | 21-Aug-2014  | 10:53 | 81M  |
| ? | Komodo-Edit-8.5.4-14424.msi                 | 21-Aug-2014  | 10:53 | 70M  |
| 0 | Komodo-IDE-8.5.4-86985-linux-x86.tar.gz     | 21-Aug-2014  | 10:53 | 74M  |
| D | Komodo-IDE-8.5.4-86985-linux-x86_64.tar.gz  | 21-Aug-2014  | 10:52 | 77M  |
| ? | Komodo-IDE-8.5.4-86985-macosx-x86_64.dmg    | 21-Aug-2014  | 10:46 | 82M  |
| ? | Komodo-IDE-8.5.4-86985.msi                  | 21-Aug-2014  | 10:47 | 84M  |
| ? | MD5SUM                                      | 21-Aug-2014  | 10:53 | 643  |
| ? | SHA256SUM                                   | 21-Aug-2014  | 11:22 | 931  |

Click on the file to begin the download. Depending on your web browser, a pop-up window or download bar will appear asking you to either "Save" or "Run" the program. The appearance of this

window will depend on the version of Windows and web browser you are using to download the file. Your file version numbers may also be slightly different.

| Opening Komodo-Edit-8.5.4-14424.msi                                                     |
|-----------------------------------------------------------------------------------------|
| You have chosen to open:                                                                |
| 😽 Komodo-Edit-8.5.4-14424.msi                                                           |
| which is: Windows Installer Package (70.5 MB)<br>from: http://downloads.activestate.com |
| Would you like to save this file?                                                       |
| Save File Cancel                                                                        |

Select "Save File" or "Save" to save the file to a location on your local hard drive. You can save it to your Desktop or some other file folder. Remember this location so you can find it later!

| Open File              | - Security Warning                                                                                                    |
|------------------------|----------------------------------------------------------------------------------------------------|
| The pu<br>run thi      | ublisher could not be verified. Are you sure you want to software?                                                                                                    |
|                        | Name:nced Web Design\Komodo-Edit-8.5.4-14424.msi                                                                                                    |
|                        | Publisher: Unknown Publisher                                                                                                    |
|                        | Type: Windows Installer Package                                                                                                    |
|                        | From: D:\CompuScholar\KidCoder\Advanced Web Desi                                                                                                    |
|                        | Run Cancel                                                                                                    |
| <b>⊘</b> Al <u>w</u> a | ays ask before opening this file                                                                                                    |
| 8                      | This file does not have a valid digital signature that verifies its publisher. You should only run software from publishers you trust.<br><u>How can I decide what software to run?</u> |

Once the file (in our case, "Komodo-Edit-8.5.4-14424.msi") is saved, use your Windows Explorer to find and run the program by double-clicking in it. Depending on your version of Windows and security settings you may get a security popup as shown below. Click on "Run" to continue. When setup is launched you should see the following screen.

Click on the "Next" button to start the installation.

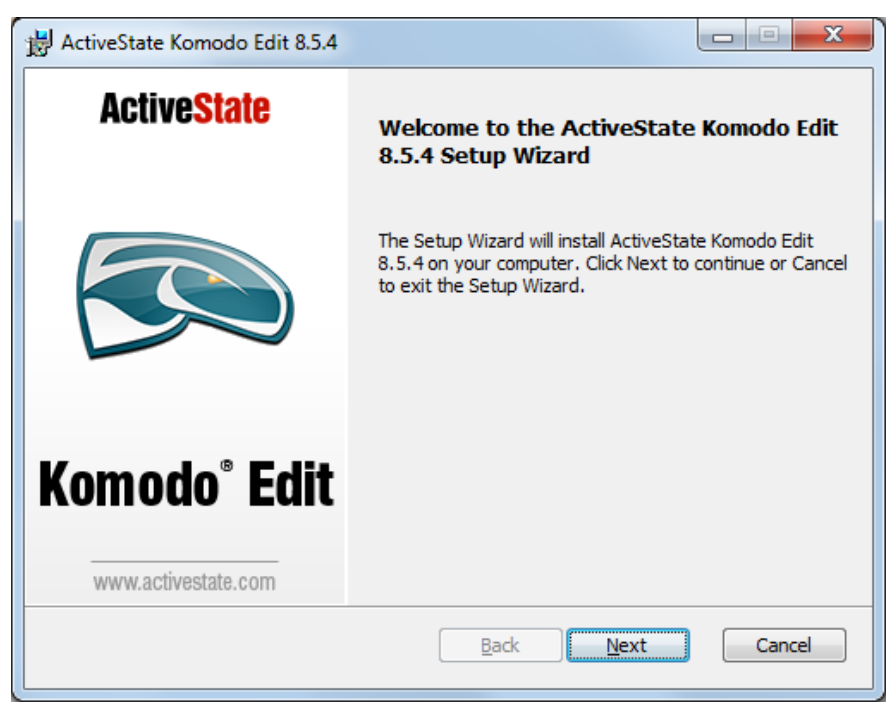

| 澍 ActiveState Komodo Edit 8.5.4                                                                                                    |                                  |
|----------------------------------------------------------------------------------------------------|----------------------------------|
| End-User License Agreement<br>Please read the following license agreement carefully                                                                                                    | ActiveState                      |
| MOZILLA PUBLIC LICENSE<br>Version 1.1                                                                                                    |                                  |
| <ol> <li>Definitions.</li> <li>1.0.1. "Commercial Use" means distribution or other<br/>Covered Code available to a third party.</li> <li>1.1. "Contributor" means each entity that creates or</li> <li>I.1. "Contributor" means each entity that creates or</li> </ol> | wise making the contributes to 👻 |
| Back Ne                                                                                                    | ext Cancel                       |

This next screen is just the License Agreement from ActiveState. You should read this agreement and then choose "I have read and accept the license terms". Click on the 'Next' button to continue. On the following screen, you can just accept the default installation values. Press "Next" when you are ready to continue.

| ActiveState Komodo Edit 8.5.4                                                                         |                                                                                                    |
|----------------------------------------------------------------------------------------------------|----------------------------------------------------------------------------------------------------|
| Custom Setup<br>Select the way you want features to be installed.                                     | <b>Active</b> State                                                                                                    |
| Click the icons in the tree below to change the way features                                          | s will be installed.                                                                                                    |
| Komodo     Pesktop Integration     Desktop Shortcut     Quick Launch Shortcut     Register as Default | The Komodo core                                                                                                    |
| Documentation                                                                                         | This feature requires 248MB on<br>your hard drive. It has 2 of 2<br>subfeatures selected. The<br>subfeatures require 6024KB on<br>your hard drive. |
| Install to:<br>C:\Program Files (x86)\ActiveState Komodo Edit 8\                                      |                                                                                                    |
| Reget Disk Usage Back                                                                                 | Next Cancel                                                                                                    |

On the last page, start the installation by clicking the "Install" button.

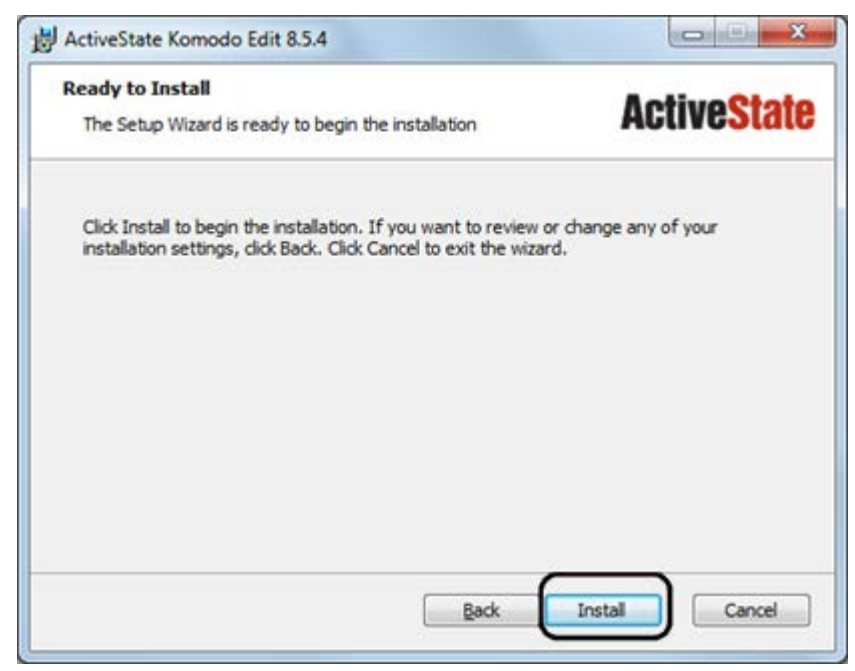

Once the install is complete, you will get a final screen asking if you want to launch the software and open the user guide. You don't need to launch the program or the read user guide, so you can uncheck those options before you select "Finish".

| 8.5.4 Setup Wizard<br>( the IDE.<br>tools for:<br>click the Finish button to exit the Setup Wizard.                  |
|----------------------------------------------------------------------------------------------------|
| ging<br>ir expressions<br>development<br>more.<br>ee trial today at:<br>itate.com/komodo<br>VeState<br>tivestate.com |
| veState<br>tivestate.com                                                                                             |

You have completed the install for the Komodo Edit program! **Windows 7** users can find the Komodo Edit 8 link from the Windows Start menu. An icon may also be placed on your Windows desktop.

ActiveState Komodo Edit 8 Sea Komodo Edit 8

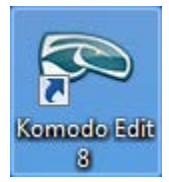

Windows 8 users may search for the shortcut by typing "Komodo". Then, right-click on the shortcut, and select "Pin to start" to pin the shortcut to the Start screen.

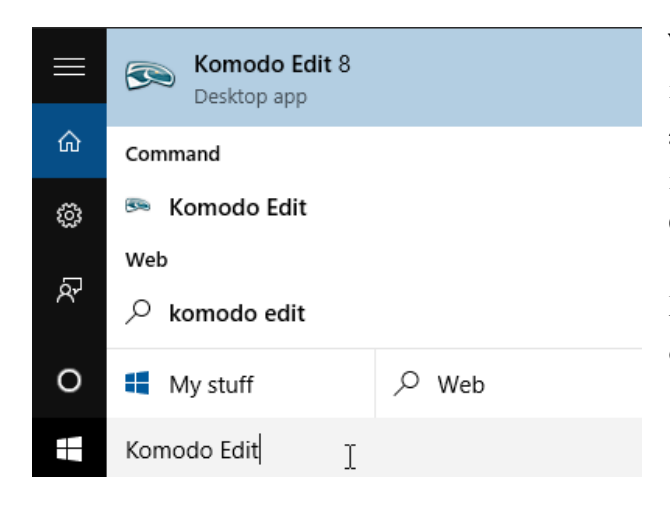

**Windows 10** users can also use the desktop search feature by typing "Komodo Edit" into the search bar, and selecting the "Komodo Edit 8 Desktop app" from the top of the list (ignoring all other items in the Command, Web, Folder, and Store categories).

For quicker access, right-click on the Komodo Edit 8 entry and select "Pin to Start" or "Pin to Taskbar".